# MANUAL DO COORDENADOR

## **IFRN - PROPI**

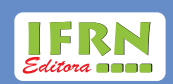

### Presidente da República

**Michel Temer** 

### Ministro da Educação

José Mendonça Bezerra Filho

### Secretário de Educação Profissional e Tecnológica

Marcos Antônio Viegas Filho

### Instituto Federal de Educação, Ciência e Tecnologia do Rio Grande do Norte

**Reitor** Wyllys Abel Farkatt Tabosa

### Pró-Reitor de Pesquisa e Inovação

Marcio Adriano de Azevedo

### Coordenadora da Editora do IFRN

Darlyne Fontes Virginio

Autor

João Teixeira de Carvalho Neto

### **Equipe Técnica**

Charles Bamam Medeiros de Souza Darlyne Fontes Virginio Elizomar de Assis Nobre Paulo Pereira da Silva Rafael Hernandez Damascena dos Passos Rodrigo Siqueira Martins

### Cooperação Técnica

Bruno Gomes de Araujo Juliana Vieira de Almeida Nadir Arruda Skeete Vanessa Oliveira de Macêdo Cavalcanti

### Estagiários

Bruna Freire Duarte Edson Ícaro Bezerra de Oliveira Eriwelton Carlos Machado da Paz Maria Clara Lucena de Lemos Ranízia Costa de Lima Thomas Fernandes De Almeida

© Todos os direitos reservados

### **Editora do IFRN**

Rua Dr. Nilo Bezerra Ramalho, 1692, Anexo - 1° andar - Sala 48 - Tirol. CEP: 59015-300 - Natal-RN. Fone: (84) 4005-0763 Email: editora@ifrn.edu.br Instituto Federal de Educação Ciência e Tecnologia do Rio Grande do Norte Rua Dr. Nilo Bezerra Ramalho, 1692, Tirol CEP: 59015-300 **Telefone:** +55 84 4005-0791 / 4005-0792 / 4005-0763. **E-mail:** propi@ifrn.edu.br

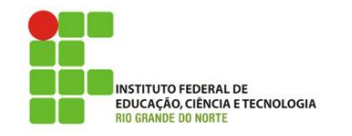

### AVALIAÇÃO, MONITORAMENTO E FINALIZAÇÃO DE PROJETOS DE PESQUISA E INOVAÇÃO NO SUAP

### **CONSIDERAÇÕES INICIAIS**

Este manual tem como finalidade orientar e informar o **coordenador de pesquisa** quanto à correta avaliação, monitoramento e finalização dos projetos de pesquisa na ferramenta institucional SUAP.

### I. INDICAÇÃO PARA AVALIAÇÃO DE PROJETOS

A indicação para avaliação de projetos de pesquisa e inovação consiste em duas etapas: a primeira refere-se a etapa de pré-avaliação do projeto, no qual é avaliado se o projeto de pesquisa e inovação foi submetido de forma correta de acordo com as normas do manual; a segunda etapa refere-se à avaliação do projeto em si (descrição, relevância, metas e atividades, etc.).

### Etapa de pré-avaliação

1. Após entrar no SUAP, no menu lateral esquerdo, acesse o módulo "PESQUISA". Neste módulo você terá acesso à opção "Projetos" e em seguida a opção "Pré-avaliar projetos". Na janela, você terá acesso aos editais abertos.

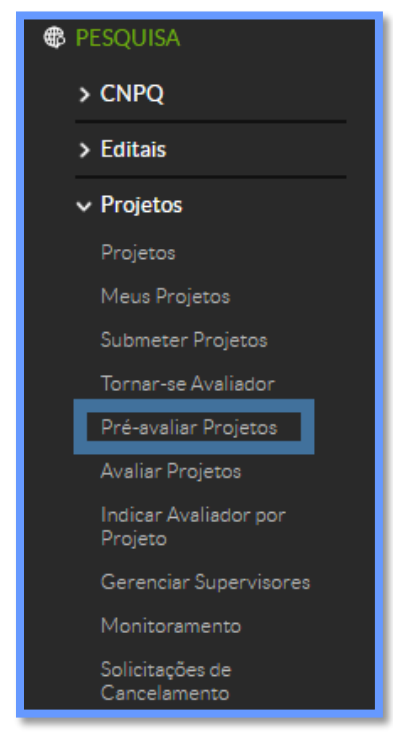

Figura 1 - Tela para acesso à pré-avaliação de projetos de pesquisa.

| Início » Selecionar ava<br>Editais                                | liadores                                                                                                    |
|-------------------------------------------------------------------|----------------------------------------------------------------------------------------------------|
| Título                                                            | Descrição                                                                                                    |
| Edital 06/2016 -<br>Desenvolvimento<br>de Projetos de<br>Pesquisa | O Programa Institucional de Apoio à Pesquisa e Inovação do IFRN tem como finalidade fornecer apoio financeiro para a execução de projetos e concessão de<br>bolsas a discentes regulares da Instituição, bem como incentivar o desenvolvimento de projetos, tendo em vista o fortalecimento dos núcleos/grupos de pesquisa<br>certificados pela Instituição junto ao Diretório de Grupos de Pesquisa do Conselho Nacional de Desenvolvimento Científico e Tecnológico (CNPq). O programa<br>segue as diretrizes definidas pela Portaria 58/2014-SETEC/MEC, publicada no Diário Oficial da União (DOU) de 21 de novembro de 2014, que regulamenta a<br>concessão de bolsas de pesquisa, desenvolvimento, inovação e intercâmbio no âmbito dos Institutos Federais.                                                                                                    |
| Edital 01/2016-<br>PROPI/IFRN-<br>Fluxo Contínuo                  | O Instituto Federal de Educação, Ciência e Tecnologia do Rio Grande do Norte - IFRN, através da Pró-Reitoria de Pesquisa e Inovação - PROPI, torna público o<br>presente Edital em fluxo contínuo, objetivando a submissão de propostas e o registro de projetos de pesquisa desenvolvidos nos campi do IFRN no âmbito do<br>Programa Institucional de Apoio à Pesquisa na modalidade de Desenvolvimento de Projetos de Pesquisa. Os principais objetivos do Programa Institucional de<br>Apoio à Pesquisa na modalidade de Desenvolvimento de Projetos de Pesquisa. Os principais objetivos do Programa Institucional de<br>Apoio à Pesquisa na modalidade de Desenvolvimento de Projetos de Pesquisa. Os principais objetivos do Programa Institucional de<br>novos pesquisadores na Instituição, através da participação dos discentes em projetos de pesquisa; Estimular o desenvolvimento de pesquisas e difundir o<br>conhecimento gerado através de publicações, contribuindo para a consolidação da pesquisa na Instituição; Fortalecer os grupos de pesquisa certificados pela<br>Instituição; Registrar e acompanhar os projetos de pesquisa e inovação executados na estrutura de pesquisa e inovação dos campi do IFRN. |

Figura 2 – Tela para acesso aos editais com projetos a serem pré-avaliados.

2. Clique no edital que se refere à pré-avaliação dos projetos e clique na lupa na coluna "Ações". Na próxima janela, é possível visualizar detalhes do projeto que se deseja pré-avaliar.

**Observação**: o coordenador de pesquisa deve ter conhecimento sobre as normas do edital ao qual o projeto avaliado foi submetido e julgar se o projeto será "pré-selecionado" (clicando em "Pré-selecionar") ou "não selecionado" (clicando em "Não selecionar"). Projetos sob coordenação do próprio coordenador de pesquisa devem ser informados à PROPI para que outro servidor julgue a pré-avaliação do projeto.

### Início » Pesquisa » Projetos nao avaliados Pré-Seleção de Projetos - Edital 06/2016 - Desenvolvimento de Projetos de Pesquisa

| Projet | OS                                                                               |                                                                                                    |        |                               |                            |
|--------|----------------------------------------------------------------------------------|----------------------------------------------------------------------------------------------------|--------|-------------------------------|----------------------------|
| Ações  | Título                                                                           | Resumo                                                                                                    | Campus | Pré-seleção                   | Opções                     |
| ٩      | A equipe de<br>robótica do<br>IFRN SC                                            | Incentivar o apreço por disciplinas praticas, tais como programação, eletrônica e<br>mecânica. Utilizando-se delas para uma aplicação prática de caráter humano que<br>seria o resgate de vítimas por um robô em um ambiente hostil para o ser humano,<br>transportando essas vítimas para uma área segura onde os humanos poderiam<br>assumir os cuidados destas vítimas.                                                                                                    | SC     | Não selecionado em 10/08/2016 | Pré-selecionar<br>Imprimir |
| ٩      | A leitura na<br>formação<br>humana integral<br>dos jovens da<br>região do Trairi | O projeto consiste na identificação de leituras realizadas pelos alunos<br>ingressantes no Ensino Médio Integrado nos Cursos de Informática e Mecânica do<br>IFRN <i>Campus</i> Santa Cruz no no letivo 2016. Os dados fornecerão informações das<br>tipologias textuais mais citadas, comparações entre as exigências de leituras<br>em diferentes escolas (estadual, municipal e particular), os gostos literários dos<br>alunos e perspectivas de leituras pelos discentes. Com as análises dos resultados<br>obtidos, construiremos um documento e passaremos nas principais escolas citadas<br>no questionário, apresentando as informações e sugestões para o planejamento de<br>leituras significativas, a fim de melhor favorecer essa prática e proporcionar os<br>benefícios do ato de Ier. Para o IFRN, serão apresentados aos professores,<br>principalmente os de Língua Portuguesa, e ao setor pedagógico as análises dos<br>dados e reflexões para planejamentos para os anos letivos vindouros desses<br>discentes na instituição. | SC     | Pré-selecionado em 10/08/2016 | Não Selecionar<br>Imprimir |

Figura 3 – Tela de acesso aos projetos a serem pré-avaliados.

### Etapa de indicação para avaliação

- 3. O primeiro passo para se iniciar o processo de indicação da avaliação é conhecer os avaliadores disponíveis. Isso pode ser realizado clicando em "Lista de Avaliadores Internos". Nesta seção é possível ter acesso aos servidores que se inscreveram como avaliadores, o setor de cada servidor e suas áreas de conhecimento. Perceba que é possível filtrar a lista pelo nome, campus ou até pela área de conhecimento.
- 4. Realize uma pesquisa sobre os avaliadores que irão compor a comissão de avaliação de trabalhos do campus e anote os seus nomes em arquivo de texto separado.

**Observação**: para editais com apoio de fomento à pesquisa, todos os avaliadores a serem escolhidos devem ser externos ao campus.

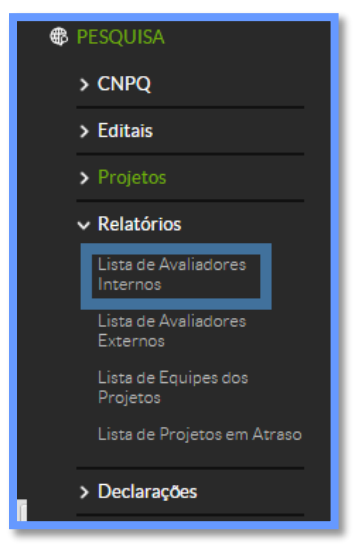

Figura 4 - Tela de acesso à lista de avaliadores internos.

| Inicio - Lister Aveilisoures Internos<br>Listar Availiadores Internos      |           |                                                                                                    |
|----------------------------------------------------------------------------|-----------|----------------------------------------------------------------------------------------------------|
| Nome: Campus: Filtrar por Area de<br>Conhecimento: Selecione uma Area de - |           |                                                                                                    |
| Avaliadores Internos                                                       |           | -                                                                                                  |
| Total de 363 itens   « anterior 1 2 3 4 5 6 7 8 próximo »                  |           |                                                                                                    |
| Avallador                                                                  | Setor     | Areas de Conhecimento                                                                              |
| Adalva Lopes Machado (1944318)                                             | DIAC/PF   | RECURSOS PESQUEIROS E EINGENHARIA DE PESCA     CIÊNCIA E TECNOLOGIA DE ALIMENTOS     BIOTECNOLOGIA |
| Adriana Claudia Camara da Silva (2314730)                                  | DIAC/CNAT | ECOLOGIA     INTERDISCIPLINAR                                                                      |

Figura 5 – Tela com dados dos avaliadores internos.

5. Para cadastrar a comissão de avaliação do campus no SUAP, é preciso acessar o item "Comissão de Avaliação" no menu lateral esquerdo, em "PESQUISA" e na seção "Editais".

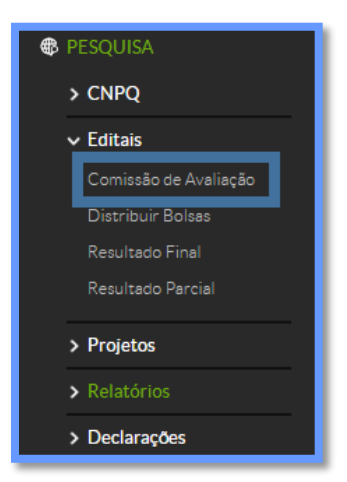

Figura 6 – Tela de acesso à comissão de avaliação.

6. Na janela "Comissão de avaliação" clique em "Adicionar comissão de avaliação". Na próxima tela, é possível escolher o edital que você irá incluir os membros da comissão de avaliação. Para isso, basta digitar os nomes dos servidores que foram pesquisados no passo 4 deste tópico e, após adicionar todos, clique em "Salvar".

| Início<br>Co         | Comissões de Avaliação<br>missões de Avaliação                                        |                   | Adicionar Comi                                                                                                    | issão de Avaliação 🛛 🍞 Ajuda |
|----------------------|---------------------------------------------------------------------------------------|-------------------|----------------------------------------------------------------------------------------------------|------------------------------|
| Filti<br>To<br>Mostr | ar por edital:<br>dos •<br>ando 3 Comissões de Avaliação                              |                   |                                                                                                    |                              |
| #                    | Edital                                                                                | Campus /<br>Geral | Membros                                                                                                    | Lista de Emails dos Membros  |
| ß                    | Edital 08/2015 - Desenvolvimento de Projetos de Pesquisa/IFRN - Edital de<br>Pesquisa | SC                | Carolina Corado da Silva Oliveira<br>Daniele de Macedo Henrique<br>Marcelo David Silva de Mesquita<br>Maxymme Mendes de Melo<br>Samira Fernandes Delgado<br>Thales Augusto de Oliveira Ramos | Lista de Emails dos Membros  |

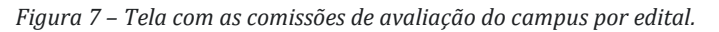

| Início » Comissões de Avaliação<br>Adicionar Con | » Adicionar Comissão de Avaliação<br>nissão de Avaliação | 🕜 Ajuda |
|--------------------------------------------------|----------------------------------------------------------|---------|
| Filtrar por Edital: *                            |                                                          |         |
| Edital 06/2016 - Desenvolvi                      | mento de Projetos de Pesquisa - Edital de Pesquisa       | •       |
| Membro: *                                        | Procurar Q                                               |         |
| •                                                | É possível selecionar mais de um item                    |         |
| Salvar Salvar e adiciona                         | ar outro(a) Salvar e continuar editando                  |         |

Figura 8 – Tela de ilustração de filtro de comissões por edital.

7. O próximo passo consiste em indicar os avaliadores dos projetos que foram incluídos previamente na comissão formada no passo anterior. Para isso, acesse o item "Indicar Avaliador por Projeto" no menu lateral esquerdo, em "PESQUISA" e na seção "Projetos".

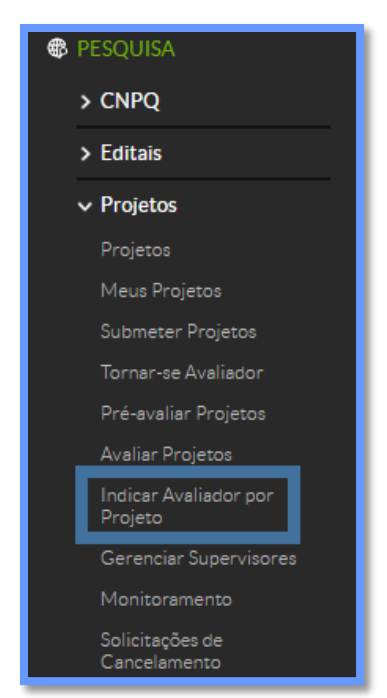

Figura 9 – Tela de acesso à indicação de avaliador por projeto.

8. A próxima tela apresenta os editais abertos com trabalhos para serem avaliados. Clique no edital dos trabalhos que serão avaliados.

| Início » Pesquisa<br>Editais                                      |                                                                                                    |
|-------------------------------------------------------------------|----------------------------------------------------------------------------------------------------|
| Título                                                            | Descrição                                                                                                    |
| Edital 06/2016 -<br>Desenvolvimento<br>de Projetos de<br>Pesquisa | O Programa Institucional de Apoio à Pesquisa e Inovação do IFRN tem como finalidade fornecer apoio financeiro para a execução de projetos e concessão de<br>bolsas a discentes regulares da Instituição, bem como incentivar o desenvolvimento de projetos, tendo em vista o fortalecimento dos núcleos/grupos de pesquisa<br>certificados pela Instituição junto ao Diretório de Grupos de Pesquisa do Conselho Nacional de Desenvolvimento Científico e Tecnológico (CNPq). O programa<br>segue as diretrizes definidas pela Portaria 58/2014-SETEC/MEC, publicada no Diário Oficial da União (DOU) de 21 de novembro de 2014, que regulamenta a<br>concessão de bolsas de pesquisa, desenvolvimento, inovação e intercâmbio no âmbito dos Institutos Federais.                                                                                                    |
| Edital 01/2016-<br>PROPI/IFRN-<br>Fluxo Contínuo                  | O Instituto Federal de Educação, Ciência e Tecnologia do Rio Grande do Norte - IFRN, através da Pró-Reitoria de Pesquisa e Inovação - PROPI, torna público o<br>presente Edital em fluxo contínuo, objetivando a submissão de propostas e o registro de projetos de pesquisa desenvolvidos nos campi do IFRN no âmbito do<br>Programa Institucional de Apoio à Pesquisa na modalidade de Desenvolvimento de Projetos de Pesquisa. Os principais objetivos do Programa Institucional de<br>Apoio à Pesquisa na modalidade de Desenvolvimento de Projetos de Pesquisa. Os principais objetivos do Programa Institucional de<br>Apoio à Pesquisa na modalidade de Desenvolvimento de Projetos de Pesquisa. Os principais objetivos do Programa Institucional de<br>Apoio à Pesquisa na modalidade de Desenvolvimento de Projetos de Pesquisa, estimular o do científica e estimular a formação de<br>novos pesquisadores na Instituição, através da participação dos discentes em projetos de pesquisa; Estimular o desenvolvimento de pesquisas e difundir o<br>conhecimento gerado através de publicações, contribuindo para a consolidação da pesquisa a lnstituição; Fortalecer os grupos de pesquisa certificados pela<br>Instituição; Registrar e acompanhar os projetos de pesquisa e inovação executados na estrutura de pesquisa e inovação dos campi do IFRN. |

Figura 10 - Tela para acesso aos editais com projetos a serem avaliados.

9. O próximo passo consiste na seleção dos avaliadores para os trabalhos. A tela ilustra todos os projetos submetidos que devem ser avaliados. Clique em "Selecionar Avaliadores" para escolher os avaliadores dos trabalhos.

Início » Selecionar availadores » Selecionar Availadores do Projeto Edital 06/2016 - Desenvolvimento de Projetos de Pesquisa Selecionar Avaliadores do Projeto Edital 06/2016 - Desenvolvimento de Projetos de Pesquisa

| Avaliador: Campus:                                                      | Situação da avalia<br>Todos       | ação:<br>▼ | Enviar                                     |                                                                                                    |                        |
|-------------------------------------------------------------------------|-----------------------------------|------------|--------------------------------------------|----------------------------------------------------------------------------------------------------|------------------------|
| Legenda: Já realizou avaliação Não realizou avaliação                   |                                   |            |                                            |                                                                                                    |                        |
| Título                                                                  | Coordenador                       | Campus     | Área de<br>Conhecimento                    | Availadores                                                                                                    | Opções                 |
| A leitura na formação humana integral dos jovens da<br>região do Trairi | Mariana<br>Myrana<br>Maria Caolia | SC         | LETRAS<br>(LINGUÍSTICA,<br>LETRAS E ARTES) | Russian Constant for a film<br>- 1720007<br>Lat Richard Robits - Aller<br>- 1700170<br>Functional and the film film<br>- 1000000<br>Functional and the film film<br>- 0107170 | Selecionar Avaliadores |

Figura 11 – Tela para apresentação e seleção de avaliadores por projeto.

10. A próxima tela apresenta os avaliadores que foram escolhidos para compor a comissão de avaliação do campus. É fortemente recomendado que ao menos 3 avaliadores sejam selecionados para a avaliação do projeto. Após selecionar os avaliadores, clique em "Enviar".

Voltando à tela anterior, é possível observar os avaliadores (na coluna "Avaliadores") que foram adicionados para avaliar o projeto. Inicialmente eles estarão com o preenchimento em vermelho. Assim que o avaliador concluir a avaliação o preenchimento ficará na cor verde.

### Indicar Avaliadores do Projeto A leitura na formação humana integral dos jovens da região do Trairi

| Avalia | dores:                           |
|--------|----------------------------------|
|        | Nome                             |
|        | Alan Paulo Oliveira da Silva     |
|        | Andre Luiz Rodrigues Bezerra     |
|        | Antonio Cleonildo da Silva Costa |
|        | Cassia Alves da Silva            |
|        | Diego Alves Formiga              |
|        | Evandro Goncalves Leite          |
|        | Samuel de Paiva Rego             |
| Enviar |                                  |

Figura 12 – Tela para seleção de avaliadores para o projeto selecionado.

Acessando o item "PESQUISA" do menu lateral esquerdo, encontra-se a seção "Projetos". É possível verificar os projetos em avaliação. Os projetos em avaliação estarão com a *tag* "Aguardando Avaliação" na coluna "Selecionado".

| Qua   | lquer       | Em Edição Envia                                                                           | ados Pré-Sel                                   | ecionados Sel                                                                    | ecionados                | Em Execução                              | Concluídos        | Não Enviados | Não Pré-Sel  | ecionados                    | Não Selecion                 | ados               |
|-------|-------------|-------------------------------------------------------------------------------------------|------------------------------------------------|----------------------------------------------------------------------------------|--------------------------|------------------------------------------|-------------------|--------------|--------------|------------------------------|------------------------------|--------------------|
| Can   | celados     |                                                                                           |                                                |                                                                                  |                          |                                          |                   |              |              |                              |                              |                    |
| Bus   | car:        |                                                                                           |                                                | Filtrar por Ed<br>Ir Edital 06/2                                                 | lital:<br>2016 - Deser ▼ | Filtrar por Áre<br>Conhecimento<br>Todos | ado<br>b:         |              |              |                              |                              |                    |
| Mostr | ando 8 Proj | etos                                                                                      |                                                |                                                                                  |                          |                                          |                   |              |              |                              |                              |                    |
| #     | Campus      | Edital                                                                                    | Coordenador                                    | Título do<br>projeto                                                             | Situação<br>Atual        | Pré-selecio                              | nado              | Selecionad   | lo           | Pontuação<br>da<br>Avaliação | Pontuação<br>do<br>Currículo | Pontuação<br>Total |
| ٩     | SC          | Edital 06/2016 -<br>Desenvolvimento<br>de Projetos de<br>Pesquisa - Edital<br>de Pesquisa | Mylenna<br>Vieira Cacho<br><b>Bolsista</b>     | A leitura na<br>formação<br>humana integral<br>dos jovens da<br>região do Trairi | Em Seleção               | Pré-selecio                              | onado em 10/08/20 | 16 Aguardan  | do avaliação | 46.75                        | 84.00                        | 57.92              |
| ٩     | SC          | Edital 06/2016 -<br>Desenvolvimento<br>de Projetos de<br>Pesquisa - Edital<br>de Pesquisa | Rodrigo<br>Lopes<br>Barreto<br><b>Bolsista</b> | Interruptores<br>Inteligentes                                                    | Em Seleção               | Pré-selecio                              | onado em 10/08/20 | 16 Aguardano | do avaliação | 47.50                        | 30.50                        | 42.40              |

Figura 13 – Tela ilustrativa com projetos aguardando avaliação.

A partir deste ponto os avaliadores farão análise do projeto e, após a avaliação, o sistema (SUAP) calculará a média do projeto a partir das normas descritas no edital e fará o *"ranckeamento"* dos projetos selecionados. Para visualizar os projetos do campus, utilize o filtro do edital. Os projetos selecionados estarão com a *tag* "Sim" na cor verde na coluna "Selecionado" e podem ser acessados no menu lateral esquerdo, em "PESQUISA", na seção "Projetos".

| Qua   | alquer             | Em Edição Envi                                                                                    | ados Pré-Se                                 | lecionados Seleció                                                                                                    | onados                     | Em Execução                            | Concluídos         | Não Enviados | Não Pré-Se  | elecionados                  | Não Selecio                  | nados              |
|-------|--------------------|---------------------------------------------------------------------------------------------------|---------------------------------------------|----------------------------------------------------------------------------------------------------|----------------------------|----------------------------------------|--------------------|--------------|-------------|------------------------------|------------------------------|--------------------|
| Can   | celados            |                                                                                                   |                                             |                                                                                                    |                            |                                        |                    |              |             |                              |                              |                    |
| Mostr | car:<br>ando 10 Pr | ojetos                                                                                            |                                             | Filtrar por Edital<br>Ir<br>Edital 08/201                                                                                  | :<br>5 - Deser ▼           | Filtrar por Ár<br>Conheciment<br>Todos | rea do<br>to:<br>T |              |             |                              |                              |                    |
| #     | Campus             | Edital                                                                                            | Coordenador                                 | Título do projeto                                                                                                    | Situ<br>Atu                | lação<br>Ial F                         | Pré-selecionado    |              | Selecionado | Pontuação<br>da<br>Avaliação | Pontuação<br>do<br>Currículo | Pontuação<br>Total |
| ٩     | SC                 | Edital 08/2015 -<br>Desenvolvimento<br>de Projetos de<br>Pesquisa/IFRN -<br>Edital de<br>Pesquisa | Carlos<br>Franciaco<br>Official<br>Bolsista | LEVANTAMENTO<br>ETNOFARMACOLÓ<br>DE PLANTAS<br>MEDICINAIS EM<br>COMUNIDADES RU<br>DO MUNICIPIO DE<br>JOSÉ DO CAMPEST<br>RN | GICO<br>RAIS<br>SÃO<br>RE- | n execução                             | Pré-selecionado em | 10/07/2015   | Sim         | 48.50                        | 93.50                        | 80.00              |
| ٩     | SC                 | Edital 08/2015 -<br>Desenvolvimento<br>de Projetos de<br>Pesquisa/IFRN -<br>Edital de<br>Pesquisa | Bolsista                                    | Energia do Sertão -<br>Microgeração de Ene<br>em casas da zona rur<br>nordestina.                                          | ergia Co<br>al             | ncluído                                | Pré-selecionado em | 10/07/2015   | Sim         | 42.00                        | 37.50                        | 38.85              |

Figura 14 - Tela ilustrativa com projetos selecionados.

### II. MONITORAMENTO DOS PROJETOS DE PESQUISA

1. A cada mês, contando da data de início da execução do projeto de pesquisa, o coordenador de pesquisa deve receber a lista de presença dos bolsistas de iniciação científica do coordenador do projeto e verificar se as atividades e metas do mês foram registradas com sucesso. Para ter acesso a essa informação, acesse o item "Monitoramento" no menu lateral esquerdo, em "PESQUISA", na seção "Projetos".

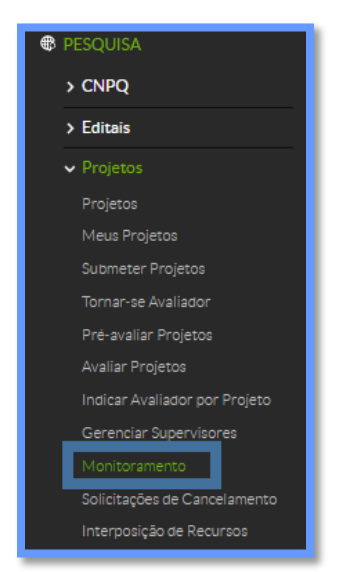

Figura 15 - Tela de acesso para monitoramento de projetos.

2. Na próxima tela, o coordenador de pesquisa terá acesso a todos os projetos de pesquisa em execução. A barra de proporção da execução do projeto e da proporção de avaliação representam o percentual de andamento do projeto de pesquisa e o percentual de avaliação para aquelas atividades já executadas. Para acompanhar o andamento do projeto, o coordenador deve clicar no botão "Acompanhar Validação". Projetos com atividades e metas que não foram registradas com sucesso até o período limite de sua execução, serão apresentados na cor vermelha. Os projetos em dia com a execução das atividades ficarão em preto.

| lr<br>N | nício »<br><b>No</b> | Monitoramento<br>nitoramento                                                                                           |                            |        |                          |                           |                                  |   |
|---------|----------------------|----------------------------------------------------------------------------------------------------|----------------------------|--------|--------------------------|---------------------------|----------------------------------|---|
|         | Pala                 | rra-chave: Edital: Campus:                                                                                             |                            |        |                          |                           |                                  |   |
| F       | Proje                | tos                                                                                                    |                            |        |                          |                           |                                  |   |
| L       | egend                | a: Projeto com atividade em atraso.                                                                                    |                            |        |                          |                           |                                  |   |
| т       | otal d               | = 5 itens                                                                                                    |                            |        |                          |                           |                                  |   |
|         |                      | Título                                                                                                    | Período de<br>Execução     | Campus | Proporção da<br>Execução | Proporção da<br>Avaliação | Opções                           | × |
|         | ٩                    | COMPARATIVO TÉCNICO ENTRE DOIS TIPOS DE BAMBUS: ABORDAGEM ESTRUTURAL E DE GERAÇÃO DE ENERGIA                           | 21/09/2015 -<br>31/07/2016 | SC     | 4/10<br>40%              | 4/4<br>100%               | Acompanhar Validação             |   |
|         | ۹                    | NÃO NEGO MEU OXENTE, MAS RESPEITO SEU OK                                                                               | 12/08/2015 -<br>10/08/2016 | SC     | 15/17<br>88%             | 15/15<br>100%             | Acompanhar Validação<br>Imprimir |   |
|         | ۹                    | LEVANTAMENTO ETNOFARMACOLÓGICO DE PLANTAS MEDICINAIS EM COMUNIDADES<br>RURAIS DO MUNICÍPIO DE SÃO JOSE DO CAMPESTRE-RN | 01/08/2015 -<br>30/04/2016 | SC     | 25/25<br>100%            | 24/25<br>96%              | Acompanhar Validação<br>Imprimir |   |
|         | ٩                    | Aplicativo Móvel Voice Answer: uma ferramenta para a melhor ensino e acompanhamento da Língua<br>Inglesa               | 01/08/2015 -<br>01/05/2016 | SC     | 7/7<br>100%              | 7/7<br>100%               | Acompanhar Validação<br>Imprimir |   |

Figura 16 – Tela ilustrativa dos projetos em execução que estão sendo monitorados.

- 3. Na próxima tela será apresentada uma aba com as metas e atividades do projeto, uma com os Gastos e outra com a Conclusão do projeto. Para acompanhar a execução do projeto, o coordenador de pesquisa precisa avaliar as duas primeiras abas, realizando os seguintes passos:
  - a. Clique na aba "Metas", verifique as atividades que foram registradas com sucesso e clique em "Aprovar" ou "Não Aprovar".

**Observação:** é indispensável que o coordenador do projeto tenha adicionado um comprovante de execução da atividade para que o coordenador verifique se o comprovante condiz com o "atendimento", "atendimento parcial" ou "não atendimento" da atividade. No caso de a etapa não ter sido atingida, deve-se verificar a "observação" e julgar a aprovação levando em consideração os impedimentos da execução da atividade.

|          | -                              |                                                  |                         |                   |                                                                            |                 |                  |                                     |                                       |                                                                                                    |             |                        |
|----------|--------------------------------|--------------------------------------------------|-------------------------|-------------------|----------------------------------------------------------------------------|-----------------|------------------|-------------------------------------|---------------------------------------|----------------------------------------------------------------------------------------------------|-------------|------------------------|
| a        | lidação                        | das Metas                                        |                         |                   |                                                                            |                 |                  |                                     |                                       |                                                                                                    |             |                        |
|          |                                |                                                  |                         |                   |                                                                            |                 |                  |                                     |                                       |                                                                                                    |             |                        |
| iŧ       | ta 1 - Le                      | vantamento b                                     | bibliográfi             | ico e de          | esenho do estudo.                                                          |                 |                  |                                     |                                       |                                                                                                    |             |                        |
| tì       | vidades                        |                                                  |                         |                   |                                                                            |                 |                  |                                     |                                       |                                                                                                    |             |                        |
|          | Ordem                          | Descrição                                        | Ur<br>de<br>M           | nidade<br>edida   | Indicador(es) Qualitativo(s)                                               | Qtd<br>Previs   | Qtd<br>Executa   | da Período<br>Previsto              | Período<br>Executad                   | o Observação                                                                                                    | Comprovante | Avaliação              |
|          | 1                              | Levantamento<br>bibliográfico e de<br>do estudo. | esenho                  |                   | Revisão sistemática da<br>literatura nácional e<br>internacional da área.: |                 |                  | De<br>02/01/201<br>até<br>02/04/201 | 5 De<br>02/01/20<br>até<br>5 02/04/20 | 15 Revisão sistemática da literatura da área. (Obs.: O sistema<br>não está aceitando o comprovante em pdf. Indicando que<br>15 só aceita pdf.) |             | Aprovar<br>Não Aprovar |
|          |                                |                                                  |                         |                   |                                                                            |                 |                  |                                     |                                       |                                                                                                    |             |                        |
|          | 2.2                            |                                                  |                         |                   |                                                                            |                 |                  |                                     |                                       |                                                                                                    |             |                        |
| le       | ta 2 - Pr                      | é-teste do des                                   | senho do                | estudo            | s.                                                                         |                 |                  |                                     |                                       |                                                                                                    |             |                        |
| 1e       | rta 2 - Pr                     | é-teste do des                                   | senho do                | estudo            | <b>b</b>                                                                   |                 |                  |                                     |                                       |                                                                                                    |             |                        |
| ne<br>ti | rta 2 - Pr<br>vidades<br>Ordem | é-teste do des<br>Descrição                      | Unidade<br>de<br>Medida | estudo<br>Indicad | ).<br>Ior(es) Qualitativo(s)                                               | Qtd<br>Prevista | Qtd<br>Executada | Periodo<br>Previsto                 | Periodo<br>Executado                  | Observação                                                                                                    | Comprovante | Avaliação              |

Figura 17 – Tela para aprovação das metas e atividades do projeto.

Após isso, será apresentado a data de aprovação da meta.

| M    | Metas Gastos Conclusão do Projeto |                                                                                        |                         |                                                                                                    |                 |                  |                                       |                                       |                                                                                                    |                    |                                                                             |
|------|-----------------------------------|----------------------------------------------------------------------------------------|-------------------------|----------------------------------------------------------------------------------------------------|-----------------|------------------|---------------------------------------|---------------------------------------|----------------------------------------------------------------------------------------------------|--------------------|-----------------------------------------------------------------------------|
| Va   | Validação das Metas               |                                                                                        |                         |                                                                                                    |                 |                  |                                       |                                       |                                                                                                    |                    |                                                                             |
| Me   | ta <b>1</b> - Re                  | alizar um leva                                                                         | ntamento                | bibliográfico acerca                                                                                                    | i do tema       | estudado;        |                                       |                                       |                                                                                                    |                    |                                                                             |
| Ativ | vidades                           |                                                                                        |                         |                                                                                                    |                 |                  |                                       |                                       |                                                                                                    |                    |                                                                             |
| #    | Ordem                             | Descrição                                                                              | Unidade<br>de<br>Medida | Indicador(es)<br>Qualitativo(s)                                                                                                    | Qtd<br>Prevista | Qtd<br>Executada | Período<br>Previsto                   | Período<br>Executado                  | Observação                                                                                                    | Comprovante        | Avaliação                                                                   |
|      | 1                                 | Pesquisa em<br>base de dados<br>científicas<br>acerca da<br>temática<br>estudada       |                         | Maior conhecimento<br>acerca do referencial<br>bibliográfico disponível<br>na literatura sobre<br>plantas medicinais.                              |                 |                  | De<br>01/08/2015<br>até<br>30/04/2016 | De<br>01/08/2015<br>até<br>30/04/2016 | As informações<br>relacionadas a<br>pesquisa foram<br>coletadas nas<br>principais base de<br>dados do Brasil e do<br>exterior. A relação<br>das bases de dados<br>está em anexo. | Visualizar Arquivo | Aprovado em 23/05/2016<br>Avaliador:                                        |
|      | 2                                 | Apresentação e<br>discussão de<br>artigos<br>científicos<br>relacionados a<br>temática |                         | Aumentar o<br>conhecimento acerca<br>do tema estudado bem<br>como desenvolver no<br>aluno a cultura de<br>discussão dentro do<br>meio científico.: |                 |                  | De<br>01/08/2015<br>até<br>30/04/2016 | De<br>01/08/2015<br>até<br>30/04/2016 | Os artigos<br>selecionados nas<br>bases de dados<br>relacionadas na fase<br>anterior foram<br>discutidas e como<br>essas informações<br>poderiam ajudar no<br>projeto.           | Visualizar Arquivo | Aprovado em 23/05/2016<br>Avaliador: Tribui ede<br>Carvaino freco (2007/77) |

Figura 18 – Tela ilustrativa com aprovação de registros de atividades.

b. O próximo passo consiste na verificação do desembolso da bolsa de pesquisador e/ou de iniciação científica, para que a mesma seja aprovada ou não aprovada. Para isso, o coordenador de pesquisa deve acessar a aba "Gastos" e aprovar ou não aprovar o desembolso das bolsas do mês vigente.

**Observação:** a aprovação da concessão das bolsas só é permitida caso o coordenador do projeto tenha entregue a lista de presença na coordenação de pesquisa e que o aluno bolsista tenha participado das reuniões do projeto. Em caso de falta do aluno em alguma reunião, o coordenador do projeto precisa justificar o motivo da falta. O coordenador do projeto também pode anexar a lista de presença digitalizada nessa aba para que o coordenador de pesquisa possa fazer a análise. O modelo da lista de presença está no anexo A deste manual.

| N  | Metas Gastos Conclusão do Projeto |     |                                 |            |            |                      |                |             |           |             |
|----|-----------------------------------|-----|---------------------------------|------------|------------|----------------------|----------------|-------------|-----------|-------------|
| Va | Validação dos Gastos              |     |                                 |            |            |                      |                |             |           |             |
| #  | Ano                               | Mês | Descrição                       | Observação | Quantidade | Valor Unitário (R\$) | Subtotal (R\$) | Comprovante | Avaliação |             |
|    | 2015                              | 1   | Pagamento de bolsa a estudante. |            | 1          | 300,00               | 300,00         | -           | Aprovar   | lão Aprovar |
|    | 2015                              | 2   | Pagamento de bolsa a estudante. |            | 1          | 300,00               | 300,00         |             | Aprovar   | ão Aprovar  |
|    | 2015                              | 3   | Pagamento de bolsa a estudante. |            | 1          | 300,00               | 300,00         | -           | Aprovar   | lão Aprovar |
|    | 2015                              | 4   | Pagamento de bolsa a estudante. |            | 1          | 300,00               | 300,00         |             | Aprovar   | lão Aprovar |

Figura 19 – Tela para aprovação de execução de bolsas para pesquisador e/ou aluno.

| Metas Gastos Conclusão do Projeto<br>Validação dos Gastos |      |     |                                                                                                    |            |            |                            |                   |             |                                                                                 |
|-----------------------------------------------------------|------|-----|----------------------------------------------------------------------------------------------------|------------|------------|----------------------------|-------------------|-------------|---------------------------------------------------------------------------------|
| #                                                         | Ano  | Mês | Descrição                                                                                                    | Observação | Quantidade | Valor<br>Unitário<br>(R\$) | Subtotal<br>(R\$) | Comprovante | Avaliação                                                                       |
|                                                           | 2015 | 1   | bolsa de pesquisa para desenvolvimento das atividades de projeto,<br>construção e teste dos componentes do equipamento e suas variáveis; |            | 1          | 300,00                     | 300,00            | -           | Aprovado em 07/07/2016<br>Avaliador: <u>La Table</u><br>Caracina Head (1000075) |
|                                                           | 2015 | 1   | bolsa de pesquisa para desenvolvimento das atividades de projeto,<br>construção e teste dos componentes do equipamento e suas variáveis; | -          | 1          | 300,00                     | 300,00            | -           | Não Aprovado em 18/08/2016<br>Justificativa: bolsa não concedida<br>Avaliador:  |
|                                                           | 2015 | 2   | bolsa de pesquisa para desenvolvimento das atividades de projeto,<br>construção e teste dos componentes do equipamento e suas variáveis; | -          | 1          | 300,00                     | 300,00            |             | Não Aprovado em 18/08/2016<br>Justificativa: bolsa não concedida<br>Avaliador:1 |

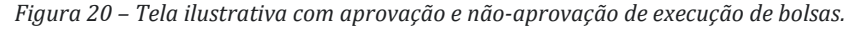

Após esse passo, o coordenador de pesquisa deve encaminhar o processo para pagamento das bolsas de pesquisa com a lista de presença em anexo ao processo.

**Observação:** Em caso de troca de bolsa de iniciação científica para alunos, deve-se requisitar que o coordenador do projeto inative o aluno na aba "Equipe" e que o aluno preencha todas as declarações e, em seguida, anexe os documentos ao SUAP no botão "Gerenciar Anexos".

Para que o coordenador de pesquisa tenha acesso ao projeto completo, é necessário clicar na lupa ao lado do projeto de pesquisa no item "Monitoramento" no menu lateral esquerdo, em "PESQUISA" e na seção "Projetos". O coordenador do projeto pode ter acesso aos membros ativos e inativos na aba "Equipe" e às declarações anexadas na aba "Anexos". As declarações com a *tag* "Aguardando submissão de arquivo" ativada indica que o coordenador do projeto não anexou a declaração requerida.

| Dados  | do Projeto | Equipe Metas/Objetivos Específicos                                                                                                    | Plano de Aplicação                     | Plano de Desembolso             |             |                  |                                                                     |
|--------|------------|----------------------------------------------------------------------------------------------------|----------------------------------------|---------------------------------|-------------|------------------|---------------------------------------------------------------------|
| Equipe | 1          |                                                                                                    |                                        |                                 |             |                  | -                                                                   |
|        |            |                                                                                                    |                                        |                                 |             | Adicion          | ar Aluno Adicionar Servidor                                         |
| Ações  | Situação   | Membro da Equipe                                                                                                    | Categoria/                             | Titulação Bolsista              | Coordenador | Carga<br>Horária | Opções                                                              |
| Q (6)  | Ativo      | Nome: Jour Teliche de Carramo Neto (100                                                                                                    | DOCENTE<br>(LEI 12772                  | (MESTRE+RSC-III<br>/12 ART 18)) | Sim         | 8 h/s            | Substituir Coordenador<br>Gerenciar Anexos<br>Ver Plano de Trabalho |
| QG     | Ativo      | Nome: Er relex Costa do Machine (12<br>102102113010000)<br>Coeficiente de Rendimento Escolar: 07.24<br>Curso: 11601 - Licenciatura em Física (201<br>Santa Cruz (CAMPUS SANTA CRUZ)<br>Lattes: http://lattes.cnpq.br/36434455248                               | 2) - Campus<br>311532                  | Não                             | Não         | 2 h/s            | Gerenciar Anexos<br>Ver Plano de Trabalho                           |
| Q &    | Inativo    | Nome: Pacio Handel da Silva Cardoso<br>(201001110010027)<br>Coeficiente de Rendimento Escolar: 57.57<br>Curso: 11601 - Licenciatura em Física (201<br>Santa Cruz (CAMPUS SANTA CRUZ)<br>Lattes:<br>http://buscatextual.cnpq.br/buscatextual/v<br>id=K440824927 | 2) - Campus DISCENTE<br>isualizacv.do? | Não                             | Não         | 2 h/s            | Gerenciar Anexos<br>Ver Plano de Trabalho                           |

Figura 21 – Tela de monitoramento da equipe do projeto de pesquisa.

| Dados do Projeto                                                            | Equipe                                                                                                    | Metas/Objetivos Específicos                  | Plano de Aplicação       | Plano de Desembolso          | Anexos       | Fotos                  | Conclusão                       |                                    |
|-----------------------------------------------------------------------------|----------------------------------------------------------------------------------------------------|----------------------------------------------|--------------------------|------------------------------|--------------|------------------------|---------------------------------|------------------------------------|
| Participante                                                                |                                                                                                    | Nome e Descrição do Arquivo                  |                          |                              |              |                        |                                 | Arquivo Digitalizado               |
| Anexo 03<br>Termo de compromisso do estudante                               |                                                                                                    |                                              |                          |                              |              | DECLARACAO_CRICLEs.pdf |                                 |                                    |
| Jour Teileire de C                                                          | M. M. L                                                                                                    | Anexo 04<br>Termo de compromisso de pesqui   | sador Coordenador Do     | cente                        |              |                        |                                 | Aguardando submissão do arquivo    |
| 1                                                                           | 6 KL.                                                                                                    | Anexo 02<br>Declaração de concordância de pa | arceria com instituições | externas. Se não existe, ane | xar document | o que NÃC              | EXISTE PARCERI                  | A. Aguardando submissão do arquivo |
| less Tatustas de C., .                                                      | Anexo 01<br>Anuência da Diretoria Acadêmica ou chefia imediata sobre a carga horária do coordenador do projeto |                                              |                          |                              |              |                        | Aguardando submissão do arquivo |                                    |
| Pade Manuel de Silve Sur dous Anexo 03<br>Termo de compromisso do estudante |                                                                                                    |                                              |                          | DECLARACAO_PAULO.pdf         |              |                        |                                 |                                    |

Figura 22 – Tela ilustrativa com declarações anexadas e com anexos pendentes.

### III. CONCLUSÃO DO PROJETO DE PESQUISA

- 1. O projeto de pesquisa deve ser concluído pelo coordenador de pesquisa ao final do período do Edital de pesquisa<sup>1</sup>. Para isso, o coordenador do projeto deve ter realizado as seguintes etapas:
  - i. Registrar todas as atividades e anexar as devidas evidências na aba "Metas/Objetivos Específicos";
  - ii. Anexar ao menos 1 foto na aba "Fotos";
  - iii. Executar todas as bolsas de iniciação científica e/ou pesquisador na aba "Plano de desembolso";
  - iv. Anexar todos as declarações requeridas pelo edital;
  - v. Preencher a conclusão do projeto na aba "Conclusão";
  - vi. Clicar sobre o botão "Finalizar Conclusão" na aba "Conclusão".

O coordenador de pesquisa deve verificar se todos os 6 pontos foram atendidos. Caso contrário, deve-se requisitar ao coordenador do projeto que o mesmo cumpra as exigências que não foram atendidas.

2. Acesse o item "Monitoramento" no menu lateral esquerdo, em "PESQUISA", na seção "Projetos", e clique no botão "Acompanhar Validação". Se todos os pontos do passo 1 foram atendidos, o botão "Emitir Parecer" deve ficar disponível ao lado do nome "Avaliação" na aba "Conclusão do Projeto".

**Observação:** caso o coordenador do projeto não tenha executado todos os 6 passos, o botão "Emitir parecer" não ficará disponível e a *tag* "Aguardando Conclusão" ficará ativada.

| Metas Gastos                                              | Conclusão do Projeto                                                                                                    |
|-----------------------------------------------------------|----------------------------------------------------------------------------------------------------|
| Validação da Con                                          | clusão do Projeto                                                                                                    |
| Resultados<br>Alcançados                                  | A partir dos resultados obtidos, podemos analisar que a utilização de plantas medicinais é um hábito vivo na tradição oral da comunidade rural de Picos, o que nada mais é do que um reflexo das inúmeras riquezas das comunidades da região Nordeste do Brasil. O levantamento de dados identificou a ocorrência de vinte e uma familias, com representatividade para: Lamiaceae, Anacardiaceae, Lauraceae, Fabaceae e Myrtaceae. No que se refere ao consumo, verificou-se que o capim santo, erva-doce, hortelã, mastruz e a arruda são as ervas preferidas, talvez por tratar males máis comuns naquela comunidade. Os dados de artigos que tem a mémática podem contribuir para um melhoramento da dalos identificou a ocorrência de vinte e uma famílias, com representatividade de vida de outras populações, bem como difundir o conhecimento popular para outras localidades. Além disso, esse setudos também podem auxiliar na conservação e no manejo de espécies medicinais e nativas. O estudo em questão cerá ampliado para outras regiões e introduzirá outras variáveis no estudo, como: nível de instrução dos consumidores, dados sociais e de renda e análises bioquímicas dos compostos presentes nas ervas. |
| Resultados<br>esperados/<br>Disseminação de<br>resultados | O trabalho foi apresentado em congresso (CONNEPI 2012)                                                                                                    |
| Observação<br>Avaliação                                   | Aguardando Conclusão                                                                                                    |

Figura 23 - Tela ilustrativa de projeto com pendência na finalização.

O coordenador de pesquisa deve clicar no botão, preencher o parecer do projeto e clicar em "Aprovado", caso todas as exigências do edital de pesquisa e da execução do projeto no SUAP tenham sido cumpridas.

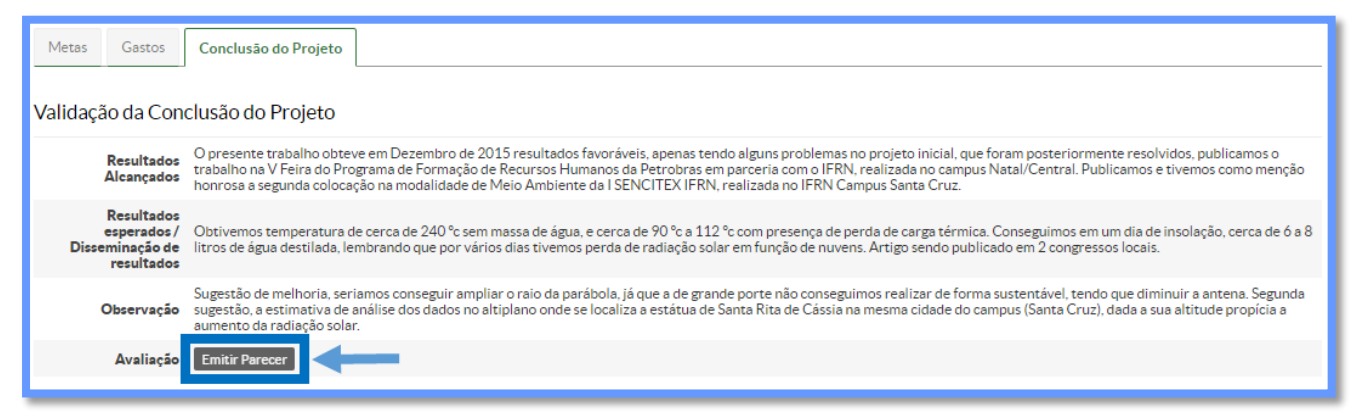

Figura 24 – Tela de acesso ao botão de emitir parecer final sobre o projeto de pesquisa.

<sup>&</sup>lt;sup>1</sup> Projetos do edital de fluxo contínuo devem ser finalizados no final do período de execução da última atividade do projeto.

| Validação da C | Validação da Conclusão do Projeto |  |  |  |  |  |  |
|----------------|-----------------------------------|--|--|--|--|--|--|
| Aprovado:      | 2                                 |  |  |  |  |  |  |
| Observação:*   | Emitir parecer aqui               |  |  |  |  |  |  |
| Enviar         |                                   |  |  |  |  |  |  |

Figura 25 – Tela de acesso para o preenchimento do parecer final sobre o projeto de pesquisa.

Após esse passo, ficará disponível o parecer sobre o projeto de pesquisa.

| Dados d | o Projeto                                                                                                    | Equipe                                                                                                    | Metas/Objetivos Específicos                                                                                                    | Plano de Aplicação                                                                                                    | Plano de Desembolso                                                                                                    | Anexos                                                          | Fotos                                                  | Conclusão                                                                    | Dados da Seleção                                                                                                    |
|---------|----------------------------------------------------------------------------------------------------|----------------------------------------------------------------------------------------------------|----------------------------------------------------------------------------------------------------|----------------------------------------------------------------------------------------------------|----------------------------------------------------------------------------------------------------|-----------------------------------------------------------------|--------------------------------------------------------|------------------------------------------------------------------------------|----------------------------------------------------------------------------------------------------|
| Conclus | onclusão do Projeto -                                                                                                    |                                                                                                    |                                                                                                    |                                                                                                    |                                                                                                    |                                                                 |                                                        |                                                                              |                                                                                                    |
|         | Resultados Idealização do projeto, do acionamento, projeto dos circuitos, simulação e testes dos blocos separadamente e em conjunto. |                                                                                                    |                                                                                                    |                                                                                                    |                                                                                                    |                                                                 |                                                        |                                                                              |                                                                                                    |
| Disse   | Resultados<br>esperados /<br>minação de<br>resultados                                                                                | A idealiza<br>recebime<br>reutilizad<br>uma inter<br>completo                                                                                                    | eção do projeto se deu através de e<br>nto do protótipo. O acionamento o<br>las de Protoboards para efetuar o<br>l'igação e simulação do sistema coi<br>ao juntar todas as partes funciona | studo das salas dos servi<br>stravés do cartão foi pen<br>contato elétrico. Os circu<br>mpleto. Conforme simula<br>is, obtendo êxito no proj | idos do IFRN - Campus Sant<br>sado e testado de diversas r<br>uitos eletrônicos foram divic<br>ados os circuitos, os mesmo:<br>jeto. | a Cruz, com I<br>naneiras, até<br>fidos em bloc<br>s eram monta | evantamen<br>se chegar a<br>os funciona<br>ados em pro | to de dados e eso<br>um modelo prát<br>is, pesquisados e<br>toboard e testac | colha de ambientes mais propícios para<br>ico, barato e usual, utilizando partes<br>s imulados separadamente. Ao final houve<br>los. Ao final, foi desenvolvido o sistema |
|         | Observação                                                                                                    | vação A última parte de teste nas salas não foi efetuada, embora o layout da placa de circuito impresso tenha sido projetada os componentes não chegaram a tempo. |                                                                                                    |                                                                                                    |                                                                                                    |                                                                 |                                                        | ão chegaram a tempo.                                                         |                                                                                                    |
|         | Avaliação                                                                                                    | Avaliado<br>O projeto                                                                                                    | em 14/07/2016 por 'T                                                                                                    | cedidas. Dessa forma, o                                                                                                    | (75)<br>considero aprovado.                                                                                                    |                                                                 |                                                        |                                                                              |                                                                                                    |

Figura 26 - Tela ilustrativa com o parecer dado pelo coordenador de pesquisa.

### ANEXOS

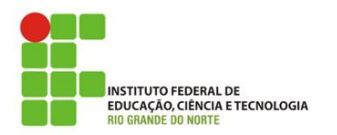

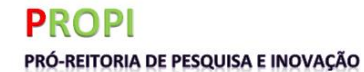

| Bolsista:    | Projeto: |
|--------------|----------|
| Coordenador: | Edital:  |

| Data | C/H | Descrição das Atividades | Assinatura do aluno | Justificativa de falta |
|------|-----|--------------------------|---------------------|------------------------|
|      |     |                          |                     |                        |
|      |     |                          |                     |                        |
|      |     |                          |                     |                        |
|      |     |                          |                     |                        |
|      |     |                          |                     |                        |
|      |     |                          |                     |                        |
|      |     |                          |                     |                        |
|      |     |                          |                     |                        |
|      |     |                          |                     |                        |
|      |     |                          |                     |                        |
|      |     |                          |                     |                        |
|      |     |                          |                     |                        |
|      |     |                          |                     |                        |
|      |     |                          |                     |                        |
|      |     |                          |                     |                        |
|      |     |                          |                     |                        |
|      |     |                          |                     |                        |
|      |     |                          |                     |                        |
|      |     |                          |                     |                        |

| A ser preenchido pelo Servidor Responsável pelo Bolsista                                          |     |     |                               |
|---------------------------------------------------------------------------------------------------|-----|-----|-------------------------------|
| Avaliação obrigatória no último mês da Bolsa(*):                                                  | SIM | NÃO | Parcialmente                  |
| <ol> <li>O bolsista desempenhou todas as suas funções com competência<br/>e dedicação?</li> </ol> |     |     |                               |
| 2) O bolsista é assíduo?                                                                          |     |     |                               |
| 3) Houve faltas NÃO justificadas nesse mês?                                                       |     |     | Em caso positivo<br>informar: |

| Declaração do Aluno Bolsista                                                                                                    | Confirmação do Coordenador<br>do Projeto                                                                          | Deferimento da<br>Coordenação de Pesquisa |
|----------------------------------------------------------------------------------------------------|----------------------------------------------------------------------------------------------------|-------------------------------------------|
| Declaro para os fins de pagamento de<br>bolsa, que realizei as atividades<br>pertinentes ao projeto e cumpri a carga<br>horária de horas semanais,<br>conforme edital e seus anexos. | Confirmo que o aluno bolsista realizou<br>as atividades descritas e cumpriu a<br>carga horária de horas semanais. |                                           |
| Assinatura do Aluno Bolsista                                                                                                    | Coordenador do Projeto                                                                                            | Coordenador de Pesquisa                   |

OBSERVAÇÕES: 1) Encaminhar a original para solicitação de pagamento de bolsa; 2) Anexar todos os documentos que comprovem as possíveis ausências justificadas; 3) (\*) Avaliação prevista no item 8, c, da Deliberação nº 04/2011-COSEPEX.

O Instituto Federal de Educação, Ciência e Tecnologia do Rio Grande do Norte iniciou, em 1985, suas atividades editoriais. Nesse período, essas atividades limitavam-se a publicações de revistas científicas (inicialmente, a revista ETFRN que, em 1999, tornou-se a revista Holos).

Em 2004, foi criada a Diretoria de Pesquisa, atual Pró-reitoria de Pesquisa e Inovação, que fundou, em 2005, a Editora do IFRN. A Editora nasceu do anseio dos pesquisadores da Instituição que necessitavam de um espaço mais amplo para divulgar suas pesquisas à comunidade em geral.

Com financiamento próprio ou captado junto a projetos apresentados pelos núcleos de pesquisa, seu objetivo é publicar livros das mais diversas áreas de atuação institucional, bem como títulos de outras instituições de comprovada relevância para o desenvolvimento da ciência e da cultura universal, buscando, sempre, consolidar uma política editorial cuja prioridade é a qualidade.

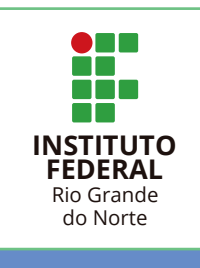